## How to Print a Job Profile

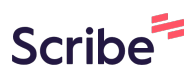

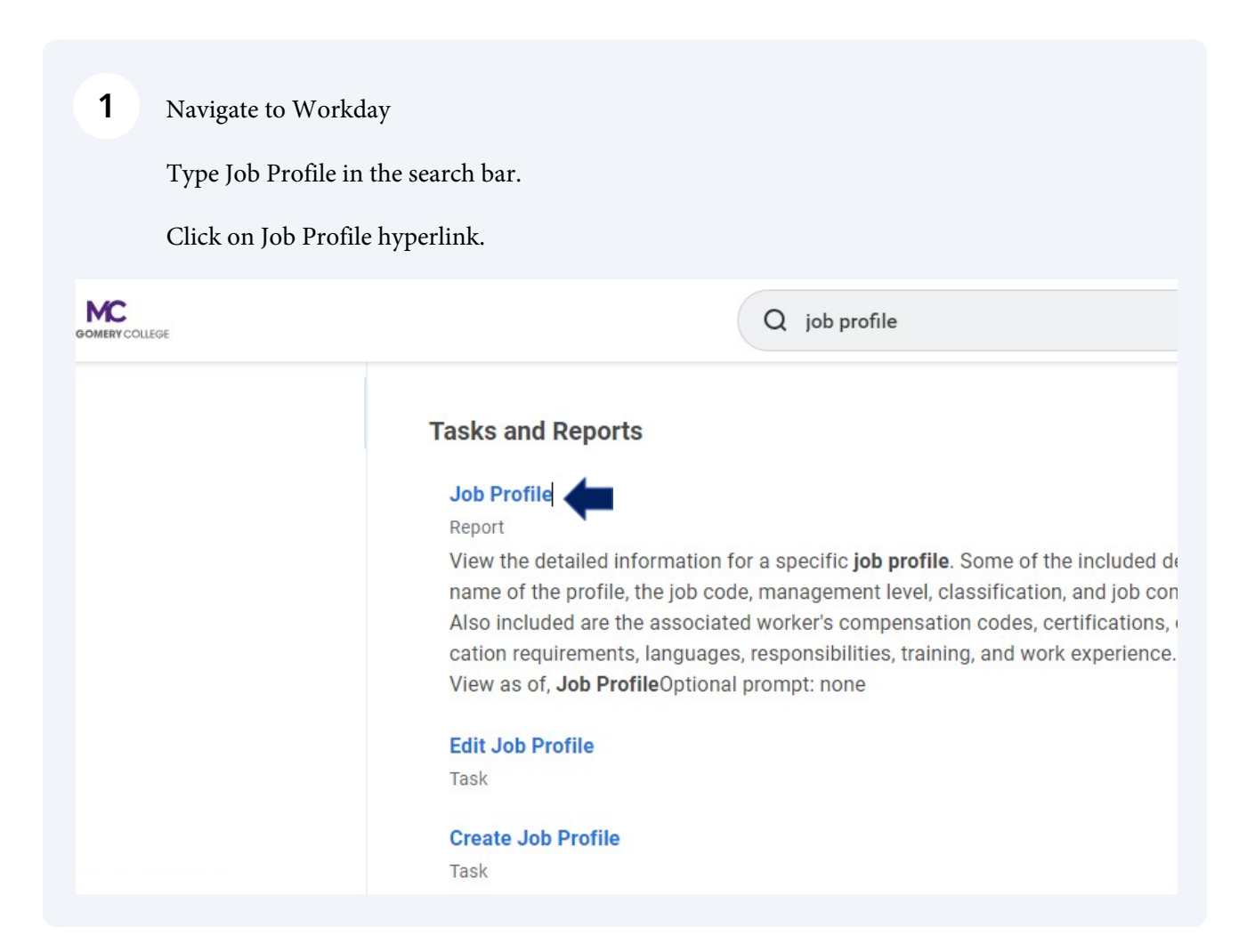

## **2** Enter Job Profile Name.

Click OK.

|              | _ |
|--------------|---|
| Job Profile  | × |
| View As Of * |   |
| OK Cancel    |   |
|              |   |

| 3              | To print document, find the PDF icon in the right corner of the purple banner. |                     |           |   |        |  |
|----------------|--------------------------------------------------------------------------------|---------------------|-----------|---|--------|--|
|                | Click PDF icon - C                                                             | ick Print/Download. |           |   |        |  |
| LEGE           | Q job profile                                                                  |                     | $\otimes$ |   | ۹<br>ا |  |
| stant <b>e</b> |                                                                                |                     |           | ⇒ |        |  |
| Pay            | Qualifications                                                                 |                     |           |   |        |  |
| Characteri     | istics Compensation                                                            | Additional Data     |           |   |        |  |
|                |                                                                                |                     |           |   |        |  |
|                |                                                                                |                     |           |   |        |  |
|                |                                                                                |                     |           |   |        |  |
|                |                                                                                |                     |           |   |        |  |